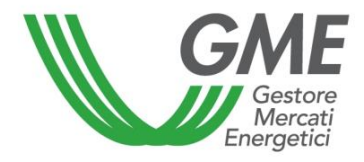

# GUIDA PER L'UTENTE DEL REGISTRO DEI TEE

## (aggiornata in data ...)

## **SOMMARIO**

| PREMESSA   | ۱                       | 3  |
|------------|-------------------------|----|
| PROCEDUR   | RA DI ISCRIZIONE        | 5  |
| FUNZIONI F | REGISTRO                | 11 |
| 1.1. Tra   | ansazioni bilaterali    | 15 |
| 1.1.1.     | Inserimento transazione | 15 |
| 1.1.2.     | Conferma transazione    | 21 |
| 1.1.3.     | Transazioni completate  | 22 |
| 1.2. Ca    | mbio password           | 25 |

#### PREMESSA

Il Gestore dei mercati energetici S.p.A. (di seguito: GME), ai sensi dell'articolo 10 dei decreti del Ministro delle attività produttive, di concerto con il Ministro dell'ambiente e della tutela del territorio, 20 luglio 2004, come successivamente modificati ed integrati (nel seguito: DD.MM. 20 luglio 2004), emette a favore:

 dei soggetti di cui all'articolo 7, comma 1, del decreto 28 dicembre 2012, titoli di efficienza energetica, denominati anche certificati bianchi, di valore pari alla riduzione dei consumi certificata dal Gestore dei servizi energetici (nel seguito: GSE) ai sensi dell'articolo 6 del medesimo decreto;

ovvero

 dei soggetti di cui all'articolo 5, comma 1, del decreto 11 gennaio 2017, titoli di efficienza energetica, denominati anche certificati bianchi, di valore pari alla riduzione dei consumi certificata dal GSE ai sensi dell'articolo 7 del medesimo decreto;

nonché

 dei proprietari o dei detentori di unità di cogenerazione riconosciute come CAR titoli di efficienza energetica, denominati anche certificati bianchi, di valore pari alla riduzione dei consumi certificata dal GSE ai sensi del decreto del Ministro dello Sviluppo Economico 5 settembre 2011.

Per ottemperare a tale compito il GME organizza e gestisce il Registro dei TEE (nel seguito: Registro).

A partire da XXX 2017, i TEE emessi dal GME su indicazione del GSE sono visualizzabili sul Registro secondo le tipologie di cui al punto 2.1 dell'Allegato 2 del decreto 11 gennaio 2017.

In applicazione delle disposizioni di cui all'articolo 16, comma 3, del medesimo decreto, i TEE posseduti da ciascun operatore iscritto al Registro sono oggetto di libera contrattazione senza alcuna distinzione per tipologia.

Al Registro può iscriversi qualsiasi soggetto interessato compilando la maschera presente sul sito internet www.mercatoelettrico.org.

Ad ogni operatore iscritto al Registro è assegnato un conto proprietà, una sorta di "portafoglio elettronico" dove viene registrato il numero dei TEE in possesso di ciascun operatore. Gli utenti del Registro possono:

- visualizzare i TEE emessi dal GME per ciascuna delle tipologie;
- inserire e visualizzare le transazioni bilaterali di TEE;

- visualizzare i TEE acquistati/venduti sul mercato organizzato dal GME;
- visualizzare i TEE annullati dall'Autorità per l'energia elettrica, il gas ed il sistema idrico (nel seguito: AEEGSI o Autorità) e dal GSE.

La riservatezza e la sicurezza dei dati contenuti nel Registro sono garantite dall'accesso mediante *login* e *password*.

#### **PROCEDURA DI ISCRIZIONE**

Per iscriversi al registro dei TEE è necessario:

- collegarsi al sito del GME (<u>www.mercatoelettrico.org</u>);
- accedere in home page alla sezione "I Mercati";
- selezionare dal menu a sinistra "Mercati ambientali";
- cliccare in basso su "Accesso ai mercati";
- selezionare "Registro TEE";
- compilare la web form che si visualizza cliccando sull'icona "Richiesta Registrazione" (Figura 1);
- scaricare dall'apposito link sottostante, la "Dichiarazione poteri di rappresentanza" e compilarla con la sottoscrizione del legale rappresentante (Figura 1);
- nel caso di iscrizione di persona fisica/persona giuridica non titolare di partita IVA, scaricare l'apposito documento "Dichiarazione di esonero di responsabilità" al termine del completamento della richiesta di registrazione. Tale documento è reperibile anche sul sito istituzionale del GME (sezione: I Mercati/Mercati Ambientali/Titoli di Efficienza Energetica/Registro/Come partecipare/Modulistica).

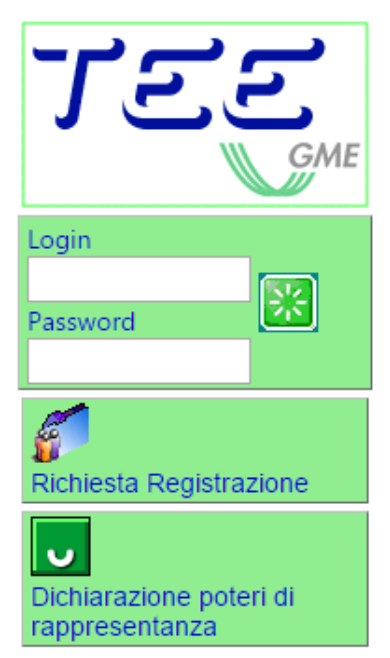

La web form è suddivisa in due sezioni:

- Registrazione Persona giuridica / Persona fisica, suddivisa nelle seguenti sottosezioni: Informazioni Persona giuridica/Persona fisica e "Informazioni Referente Comunicazioni";
- Registrazione Utente.

I campi della web form contrassegnati con un asterisco sono opzionali.

Se l'operatore omette di compilare uno o più campi obbligatori, o se le informazioni inserite non risultano corrette, viene visualizzato, accanto alla voce corrispondente o in fondo alla pagina, un avviso in rosso che segnala l'errore.

Di seguito sono illustrate le sezioni da compilare e le relative modalità.

Nella prima sezione, "Informazioni Persona giuridica/Persona fisica" (Figura 2), l'operatore indica ragione sociale/nome cognome, nominativo del rappresentante legale (se persona giuridica), Partita IVA (se posseduta)/ Codice Fiscale e indirizzo della sede legale.

Selezionare la propria "**tipologia fiscale**". Cliccando sul punto interrogativo sulla sinistra del menu a tendina è possibile visualizzare le aliquote IVA riferite alle singole tipologie fiscali.

Successivamente, selezionare dal menu "tipologia" il proprio settore di attività:

- distributore di energia elettrica;
- distributore di gas naturale;
- società controllata da un distributore di energia elettrica o di gas naturale;
- società di servizi energetici (ESCO);
- soggetto di cui all'art. 7, comma 1, lett. d), del decreto ministeriale 28 dicembre 2012;
- soggetto di cui all'art. 7, comma 1, lett. e), del decreto ministeriale 28 dicembre 2012;
- soggetto di cui all'art. 5, comma 1, lett. c), del decreto ministeriale 11 gennaio 2017;
- proprietario o detentore di unità riconosciute come CAR;
- altro.

Per gli operatori che sono amministrazioni di cui all'articolo 1, comma 209, della Legge 24 dicembre 2007, n. 244 (operatori PA), si richiede di selezionare la dicitura "Soggetto operatore PA (L. 244/2007, art. 1, co. 209)". Dopo la selezione, si attiverà il campo "codice IPA" per consentire all'operatore PA l'inserimento del codice attribuito dall'Indice delle Pubbliche Amministrazioni (Codice IPA-Codice Univoco Ufficio).

La compilazione di tale campo è facoltativa, ma è comunque funzionale per la trasmissione delle fatture agli operatori PA, nella modalità prevista dalla Legge 244/2007 e relative disposizioni attuative.

In particolare, con riferimento all'indicazione della Partita IVA, si segnala la modifica introdotta all'articolo 35 del Decreto del Presidente della Repubblica del 26 ottobre 1972 n. 633 dall'articolo

27, comma 1 del Decreto Legge del 31 maggio 2010 n.78 convertito con modificazioni dalla Legge del 30 luglio 2010 n. 122 con riferimento all'iscrizione all'archivio informatico c.d. VIES.

#### Figura 2

| Informazioni Società                                                              |              |                      |             |          |         |               | 1                                                    |
|-----------------------------------------------------------------------------------|--------------|----------------------|-------------|----------|---------|---------------|------------------------------------------------------|
| Cognome e Nome ovvero                                                             | LLAN T       |                      |             |          |         |               | Derrona Brica/Persona Giuridica non titolare di D 11 |
| Denominazione o Kagione S                                                         | ociale       |                      |             |          |         |               |                                                      |
| Legale Rappresentante (o so                                                       | ggetto       |                      |             |          |         |               |                                                      |
| munito dei necessari poteri)                                                      | (Cognome)    | )                    |             | (Nome)   |         |               |                                                      |
| Partita IVA                                                                       |              |                      |             | Codice I | Fiscale |               |                                                      |
| Tipologia fiscale                                                                 | Reverse 0    | harge Domesti        | :0          |          |         | •             |                                                      |
|                                                                                   |              | Tinologia            | 1           | Vendile  | Accust  | Corrispettivi |                                                      |
|                                                                                   | Italano      | 10.000.00            |             | 22       | 22      | 22            |                                                      |
|                                                                                   | Comunitario  |                      |             | 0        | p       | 0             |                                                      |
|                                                                                   | Esponatore   | Abituale             |             | 22       | 0       | 0             |                                                      |
|                                                                                   | Contribuent  | e minimo/in regime f | orfetario   | ٥        | 22      | 22            |                                                      |
|                                                                                   | ExtraComur   | itario               |             | 0        | 0       | 0             |                                                      |
|                                                                                   | Reverse Ch   | arge Domestico       |             | 0        | 0       | 22            |                                                      |
|                                                                                   | Split Payme  | nt - operatore nan P | A           | 0        | ٥       | 22            |                                                      |
|                                                                                   | Splt Payme   | nt - operatore PA    |             | 0        | D       | 22            |                                                      |
| Pubblica Amministrazione                                                          | 1            |                      |             |          |         |               |                                                      |
| Tipologia                                                                         | (nessuna)    | )                    |             |          |         | ٠             |                                                      |
| Indirizzo Sede Legale ovvero<br>Indirizzo di Residenza                            |              |                      |             |          |         |               |                                                      |
| Città                                                                             |              |                      | Provincia   |          | CAP     |               | Nazione ITALIA *                                     |
| Informazioni Referente C                                                          | omunicazioni |                      | . de        |          |         |               |                                                      |
| Referente comunicazioni:                                                          |              |                      |             |          |         |               |                                                      |
|                                                                                   | (Cognome)    |                      |             | (Nome)   |         |               |                                                      |
|                                                                                   |              |                      |             |          |         |               |                                                      |
| Indirizzo(*)<br>se differente da sede legale)                                     |              |                      |             |          |         | , li          |                                                      |
| indirizzo(*)<br>se differente da sede legale)<br>Telefono                         |              |                      |             | Fax(*)   |         | .4            |                                                      |
| Indirizzo(*)<br>(se differente da sede legale)<br>Telefono<br>E-mail              |              |                      |             | Fax(*)   |         | ß             |                                                      |
| Indirizzo(*)<br>(se differente da sede legale)<br>Telefono<br>E-mail<br>Città (*) |              |                      | rovincia(*) | Fax(*)   | •); [   |               |                                                      |

Nella seconda sezione, "**Informazioni Referente Comunicazioni**" (Figura 3), indicare nominativo e recapito della persona designata come referente di tutte le comunicazioni del GME (ad esempio l'invio della comunicazione del codice operatore e del codice conto proprietà assegnato).

| Informazioni Referente Comunicazioni:                      |                               |   |  |  |  |
|------------------------------------------------------------|-------------------------------|---|--|--|--|
| Referente comunicazioni:                                   |                               |   |  |  |  |
|                                                            | (Cognome) (Nome)              |   |  |  |  |
| Telefono:                                                  | Fax(*):                       |   |  |  |  |
| e-mail:                                                    |                               |   |  |  |  |
| Indirizzo(*)<br>(indicare se differente<br>da sede legale) |                               | 4 |  |  |  |
| Citta`(*):                                                 | Provincia(sigla)(*):  CAP(*): |   |  |  |  |
| Nazione(*):                                                |                               |   |  |  |  |

L'ultima sezione, "**Registrazione Utente**" (Figura 4), è quella relativa alla registrazione degli utenti che hanno accesso al registro. In questo caso tutti i campi sono obbligatori.

Dopo aver inserito le informazioni richieste, comprese **login** e **password** a scelta, selezionare per ciascun utente indicato, uno dei due profili per lo stesso previsti: "User" o "Viewer".

- Indicando il profilo "User" si consente al soggetto indicato di eseguire operazioni sui conti proprietà (ad esempio registrazioni di transazioni di TEE concluse bilateralmente).
- Indicando il profilo "Viewer" si consente al soggetto indicato esclusivamente di visualizzare lo stato del proprio conto proprietà.

La *login* e la *password* devono essere accuratamente custodite in quanto costituiscono le credenziali di accesso alla piattaforma.

| REGISTRAZIO                                                                                                    | ONE UTENTI                                                                                                    |                                                                                                    |                                                                                                    |                                                                                                    |                                                                                                    |                                                 |
|----------------------------------------------------------------------------------------------------|----------------------------------------------------------------------------------------------------|----------------------------------------------------------------------------------------------------|----------------------------------------------------------------------------------------------------|----------------------------------------------------------------------------------------------------|----------------------------------------------------------------------------------------------------|-------------------------------------------------|
| Cognome                                                                                                    |                                                                                                    |                                                                                                    |                                                                                                    |                                                                                                    |                                                                                                    |                                                 |
| Nome                                                                                                    |                                                                                                    |                                                                                                    |                                                                                                    |                                                                                                    |                                                                                                    |                                                 |
| Codice Fiscale                                                                                                    |                                                                                                    |                                                                                                    | 🕑 Esegui Cont                                                                                                    | rollo correttezza.                                                                                                    |                                                                                                    |                                                 |
| Telefono                                                                                                    |                                                                                                    |                                                                                                    |                                                                                                    |                                                                                                    |                                                                                                    |                                                 |
| E-mail                                                                                                    |                                                                                                    |                                                                                                    |                                                                                                    |                                                                                                    |                                                                                                    |                                                 |
| Login                                                                                                    |                                                                                                    |                                                                                                    |                                                                                                    |                                                                                                    |                                                                                                    |                                                 |
| Password                                                                                                    |                                                                                                    |                                                                                                    |                                                                                                    |                                                                                                    |                                                                                                    |                                                 |
| Conferma Password                                                                                                    |                                                                                                    |                                                                                                    |                                                                                                    |                                                                                                    |                                                                                                    |                                                 |
| Ruolo                                                                                                    | User                                                                                                    | •                                                                                                    | •                                                                                                    |                                                                                                    |                                                                                                    |                                                 |
|                                                                                                    |                                                                                                    |                                                                                                    |                                                                                                    |                                                                                                    |                                                                                                    |                                                 |
| Codice Utente                                                                                                    | Login                                                                                                    | Cognome                                                                                                    | Nome                                                                                                    | Codice Fiscale                                                                                                    | Ruolo                                                                                                    | × •                                             |
| Codice Utente Codice Utente (**) ai sensi del decre domanda di iscrizione sarai mediante supporto informa sensi dell'articolo 13 del pri consenso al trattamento e normativa vigente                              | to legislativo 30 giugno 2<br>no trattati, per l'esecuzio<br>tico, in modo da garantir<br>detto decreto e pubblica<br>comunicazione a terzi dei                    | Cognome<br>003, n. 196, e success<br>one degli obblighi deriv<br>e la riservatezza e la si<br>ta sul sito internet del<br>dati personali con le n  | Nome<br>ive modificazioni ed<br>anti dalla stessa e p<br>curezza dei dati me<br>GME. Il richiedente<br>nodalità e per le fina | Codice Fiscale<br>integrazioni, i dati persona<br>er l'esecuzione degli obblig<br>desimi, secondo quanto ind<br>prende atto della predetta i<br>slità indicate nell'informativa          | li indicati nella presen<br>hi derivanti dal Regoli<br>licato nell'informativa<br>informativa e presta i<br>a stessa nel rispetto d                      | tte<br>amento,<br>resa ai<br>  proprio<br> ella |
| Codice Utente Codice Utente (***) ai sensi del decre domanda di iscrizione sarai mediante supporto informa sensi dell'articolo 13 del pri consenso al trattamento e u normativa vigente Stato: attesa inserimento | Login<br>to legislativo 30 giugno 2<br>no trattati, per l'esecuzio<br>tico, in modo da garantir<br>edetto decreto e pubblica<br>comunicazione a terzi dei<br>dati. | Cognome<br>2003, n. 196, e success<br>one degli obblighi deriv<br>e la riservatezza e la si<br>ta sul sito internet del<br>dati personali con le n | Nome<br>ive modificazioni ed<br>anti dalla stessa e p<br>curezza dei dati me<br>GME. Il richiedente<br>nodalità e per le fina | Codice Fiscale<br>integrazioni, i dati persona<br>er l'esecuzione degli obblig<br>desimi, secondo quanto ind<br>prende atto della predetta i<br>ulità indicate nell'informativa<br>Confe | li indicati nella presen<br>hi derivanti dal Regol<br>licato nell'informativa<br>informativa e presta i<br>a stessa nel rispetto d<br>erma Registrazione | ite<br>amento,<br>resa ai<br>I proprio<br>lella |

Compilati tutti i campi relativi a questa sezione l'operatore può inserire un nuovo utente, cliccando sulla freccia verde "**Inserisci Utente**" ripetendo i passi sopra descritti.

I dati relativi agli utenti inseriti, sono riportati nella schermata qui riprodotta (Figura 5).

L'icona X in alto a destra (Figura 5) permette di cancellare i dati inseriti relativi all'utente.

#### Figura 5

| Codice Utente                                                                                                    | Login                                                                                                    | Cognome                                                                                                    | Nome                                                                                                    | Codice Fiscale                                                                                                    | Ruolo                                                                                                | X                                            |     |
|----------------------------------------------------------------------------------------------------|----------------------------------------------------------------------------------------------------|----------------------------------------------------------------------------------------------------|----------------------------------------------------------------------------------------------------|----------------------------------------------------------------------------------------------------|----------------------------------------------------------------------------------------------------|----------------------------------------------|-----|
|                                                                                                    |                                                                                                    |                                                                                                    |                                                                                                    |                                                                                                    |                                                                                                    |                                              |     |
|                                                                                                    |                                                                                                    |                                                                                                    |                                                                                                    |                                                                                                    |                                                                                                    |                                              |     |
|                                                                                                    |                                                                                                    |                                                                                                    |                                                                                                    |                                                                                                    |                                                                                                    |                                              |     |
|                                                                                                    |                                                                                                    |                                                                                                    |                                                                                                    |                                                                                                    |                                                                                                    |                                              |     |
| 4                                                                                                    |                                                                                                    |                                                                                                    |                                                                                                    |                                                                                                    |                                                                                                    | •                                            | •   |
| (**) ai sensi del decreto legis<br>domanda di iscrizione saranno tra<br>mediante supporto informatico, in<br>sensi dell'articolo 13 del predetto<br>consenso al trattamento e comuni<br>normativa vigente | slativo 30 giugno 2<br>ttati, per l'esecuzi<br>modo da garanti<br>decreto e pubblica<br>icazione a terzi de | 2003, n. 196, e success<br>one degli obblighi deriv<br>re la riservatezza e la si<br>ata sul sito internet del<br>i dati personali con le r | ive modificazioni e<br>vanti dalla stessa e<br>icurezza dei dati m<br>GME. Il richiedent<br>nodalità e per le fii | d integrazioni, i dati personali indi<br>per l'esecuzione degli obblighi der<br>edesimi, secondo quanto indicato<br>e prende atto della predetta inforr<br>nalità indicate nell'informativa stes | cati nella presen<br>ivanti dal Regola<br>nell'informativa<br>nativa e presta i<br>sa nel rispetto d | ite<br>amento,<br>resa ai<br>proprio<br>ella |     |
| Stato: attesa inserimento dati.                                                                                                    |                                                                                                    |                                                                                                    |                                                                                                    | Conferma                                                                                                    | Registrazione                                                                                        | €                                            |     |
| (**) L'apposizione del flag sulla ca                                                                                                    | asella corrisponde                                                                                          | nte è obbligatorio in qu                                                                                                    | anto il conferiment                                                                                               | to dei dati personali è necessario (                                                                                                    | oer l'iscrizione al                                                                                  | Registro                                     | TEE |

Una volta inserito almeno un utente, per poter generare la domanda di iscrizione, è necessario che l'operatore apponga preventivamente un apposito "**flag**" nella casella posta in corrispondenza dell'informativa/richiesta consenso ai fini del d.lgs. 196 /2003 (**codice privacy**) – Figura 5.

A seguito dell'apposizione di tale "flag" si attiva la freccia verde "**Conferma Registrazione**", cliccando la quale si conclude la registrazione.

Al termine della procedura di iscrizione, viene visualizzata una schermata (Figura 6) con il tasto attivo "**Preleva la domanda di iscrizione**" che permette all'operatore di visualizzare, salvare e stampare la domanda di iscrizione al Registro.

Tale domanda deve essere sottoscritta dal legale rappresentante e trasmessa unitamente alla:

- dichiarazione attestante i poteri di rappresentanza
- fotocopia di un documento in corso di validità del legale rappresentante,

all'indirizzo:

Gestore dei Mercati Energetici S.p.A. Sala Mercato Viale Maresciallo Pilsudski n. 122/124 00197 - Roma.

Nel caso di iscrizione di persona fisica/persona giuridica non titolare di partita IVA la domanda di iscrizione dovrà essere corredata della "**Dichiarazione di esonero di responsabilità**" scaricabile al termine della registrazione.

#### Figura 6

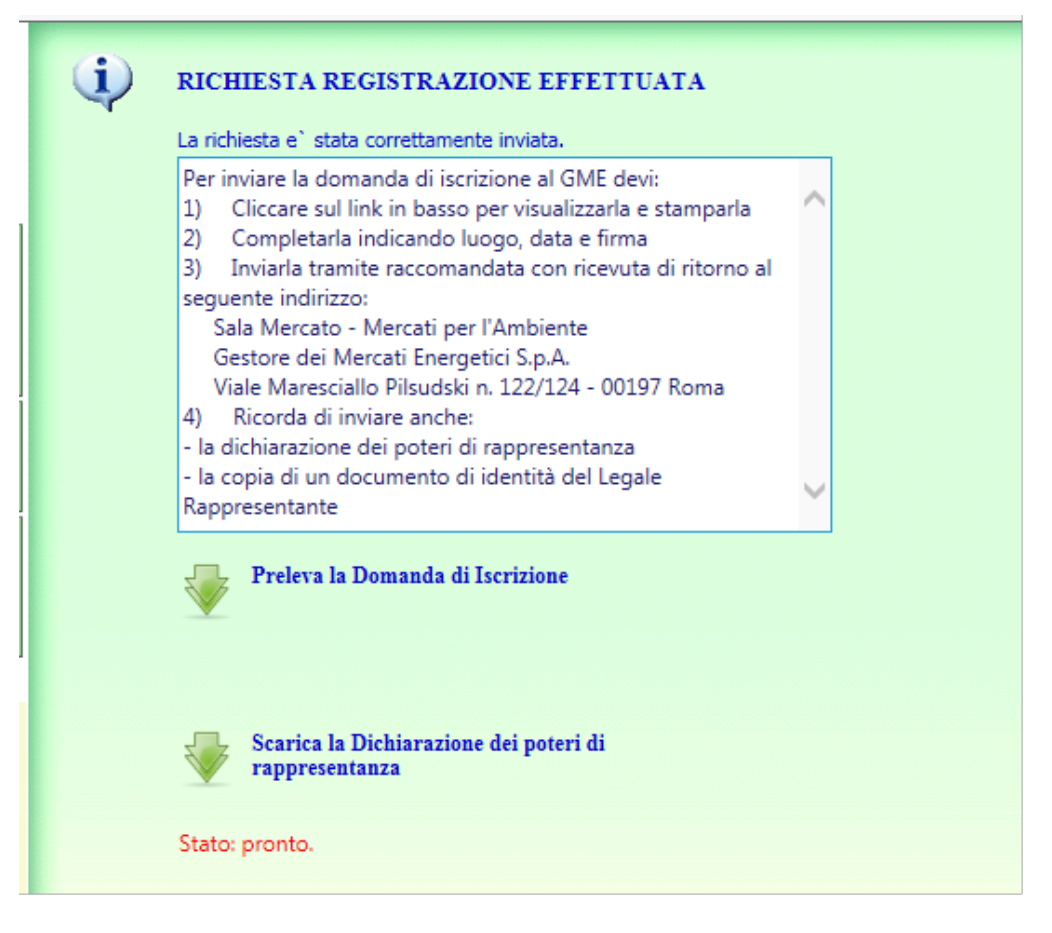

Il GME, ricevuta la domanda di iscrizione al Registro TEE e la documentazione a corredo della domanda, a seguito di positivo riscontro della stessa, comunica al "referente comunicazioni" indicato nella domanda la conferma di avvenuta iscrizione al Registro, il Codice Operatore ed il Codice Conto Proprietà assegnati. Tali codici sono visualizzabili accedendo al Registro.

Nel caso si vogliano modificare i dati inseriti via web è necessario inviare una richiesta sottoscritta dal legale rappresentante all'indirizzo: Sala Mercato, Gestore dei Mercati Energetici S.p.A., Viale Maresciallo Pilsudski n. 122/124, 00197 Roma.

#### **CORRISPETTIVI**

Le movimentazioni di titoli sul Registro TEE implicano il pagamento di un **corrispettivo variabile**, a favore del GME, la cui misura è pubblicata sul sito istituzionale del GME nella sezione "I Mercati/Mercati ambientali/Titoli di efficienza energetica/Corrispettivi". Detto corrispettivo variabile, deve essere corrisposto per ciascun titolo movimentato successivamente all'emissione e prima dell'eventuale annullamento. Il GME emetterà trimestralmente fattura nei confronti dell'operatore e, per gli operatori PA, invierà anche per il tramite del Sistema di interscambio (Sdi) entro i sette giorni successivi al trimestre di calendario di riferimento.

Qualora l'invio della fattura dal Sdi all'operatore PA non dovesse andare a buon fine, nel rispetto delle tempistiche individuate nella Legge 24 dicembre 2007, n. 244 e relative disposizioni attuative in materia di fatturazione elettronica alla PA, il GME provvederà ad inoltrare allo stesso, attraverso canali alternativi al Sdi, l'attestazione di avvenuta trasmissione della fattura con impossibilità di recapito, contenente la fattura.

Il relativo pagamento andrà effettuato entro il terzultimo giorno lavorativo del medesimo mese di emissione della fattura, con valuta in pari data.

Tale tempistica resta valida anche con riferimento agli operatori PA, risultando la stessa compatibile con l'applicazione delle previsioni contenute nella Legge 24 dicembre 2007, n. 244 e relative disposizioni attuative.

Il mancato pagamento dei corrispettivi variabili entro i termini stabiliti comporta la sospensione dell'operatore dal Registro TEE, secondo quanto previsto all'articolo 24, comma 24.1, lettera b), del Regolamento per la registrazione delle transazioni bilaterali dei titoli di efficienza energetica. In tal caso, detta sospensione è disposta fino alla data dell'avvenuto adempimento di tale obbligo da parte dell'operatore.

Qualora l'operatore, nel corso della procedura di iscrizione al Registro, abbia comunicato un regime fiscale diverso da quello ordinario, l'operatore è tenuto altresì a presentare al GME una dichiarazione attestante il regime fiscale dichiarato. Tale dichiarazione, e ogni eventuale successivo aggiornamento, produce effetti entro il secondo giorno lavorativo successivo al ricevimento della stessa da parte del GME.

#### **FUNZIONI REGISTRO**

Per accedere al registro dei TEE è necessario:

- collegarsi al sito del GME (<u>www.mercatoelettrico.org</u>);
- accedere in home page alla sezione 'I Mercati'
- scorrere il menu a sinistra sino in fondo e selezionare 'accesso ai mercati'/'registro TEE'
- inserire la login e la password scelti dall'utente all'atto dell'iscrizione al Registro (Figura 1).

Eseguita tale funzione compare il menu qui riprodotto (Figura 7).

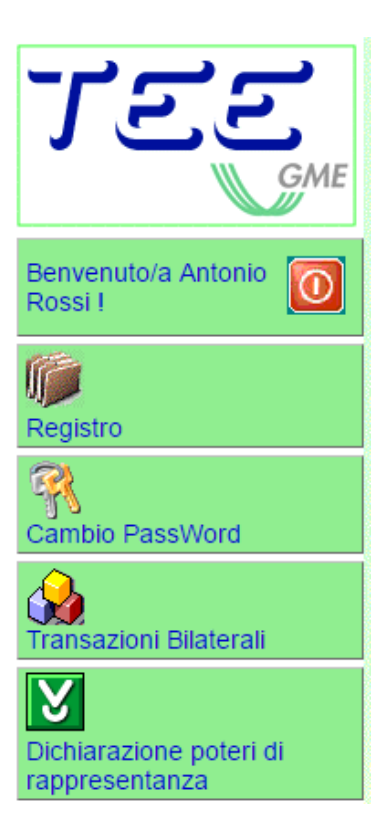

Il Menu contiene alcuni tasti che, se selezionati, permettono di attivare le seguenti funzionalità:

Logoff (tasto rosso): chiude l'applicazione e rimanda alla pagina di accesso;

**Registro**: Consente la visualizzazione di tutte le informazioni che riguardano i propri Titoli di Efficienza Energetica;

Cambio Password: avvia la procedura di modifica della propria chiave di accesso all'applicazione;

**Transazioni Bilaterali**: avvia la procedura di visualizzazione e/o inserimento delle transazioni bilaterali, in funzione delle caratteristiche di registrazione dell'operatore;

Il Registro consente al singolo Operatore di visualizzare le informazioni che riguardano il proprio conto proprietà (Figura 8).

## Figura 8

| VISUALIZZ.               | ZIONE REGISTRO               | n in the second second s | VISUALIZZAZIONE        | STORICO REGISTRO | )                     |                     |          |
|--------------------------|------------------------------|----------------------------------------------------------------------------------------------------|------------------------|------------------|-----------------------|---------------------|----------|
| Dati Operatore           | Ragione Sociale 🖲 Codice Ope | ratore O Codice AEEG                                                                                                    |                        |                  |                       |                     |          |
| Codice Operatore:        | ORT000000000                 |                                                                                                    |                        |                  |                       |                     |          |
| Ragione<br>Sociale:      | S.r.l.                       |                                                                                                    |                        |                  |                       |                     |          |
| Codice Conto Proprieta:  | TEE0000000000                |                                                                                                    |                        |                  |                       |                     |          |
| Stato Conto:             | ATTIVO                       |                                                                                                    |                        |                  |                       |                     |          |
|                          |                              |                                                                                                    |                        |                  |                       |                     |          |
| Stato: pronto.           |                              | Accornati Tino Acc                                                                                                    | agenti Ting Accordanti |                  | Pichiasta             |                     |          |
| Posseduti M              | ercato Bilaterali Assegna    |                                                                                                    |                        | IV               | Annullati Annullament | o Bloccati Ritirati | Spostati |
| 2312300 31               | 10009 12 19 12 95 100 107    | 410113 2512                                                                                                    | 44755                  | 0                | 15504620 150240       |                     | <u> </u> |
|                          |                              |                                                                                                    |                        |                  |                       |                     |          |
|                          |                              |                                                                                                    |                        |                  |                       |                     |          |
|                          |                              |                                                                                                    |                        |                  |                       |                     |          |
|                          |                              |                                                                                                    |                        |                  |                       |                     |          |
|                          |                              |                                                                                                    |                        |                  |                       |                     |          |
|                          |                              |                                                                                                    |                        |                  |                       |                     |          |
|                          |                              |                                                                                                    |                        |                  |                       |                     | -        |
| •                        |                              |                                                                                                    |                        |                  |                       |                     | •        |
| Genera<br>Estratto Conto |                              |                                                                                                    |                        |                  |                       |                     |          |

La maschera è di sola visualizzazione e contiene dei campi e una lista di valori riferiti ai Titoli di Efficienza Energetica, come sotto specificato.

| Campo            | Descrizione                                                                   |
|------------------|-------------------------------------------------------------------------------|
| Codice Operatore | Contiene il codice dell'operatore autorizzato ad accedere al registro.        |
| Ragione Sociale  | Contiene la ragione sociale dell'operatore.                                   |
| Codice Conto     | Contiene il Codice del Conto Proprietà dei Titoli di Efficienza Energetica di |
| Proprietà        | cui è titolare l'operatore.                                                   |
| Stato Conto      | Mostra lo stato del conto proprietà che può risultare: attivo, non attivo,    |
|                  | bloccato (in caso di sessione di mercato in corso)                            |

| Lista / Dettaglio    | Descrizione                                                                        |  |  |  |  |
|----------------------|------------------------------------------------------------------------------------|--|--|--|--|
|                      |                                                                                    |  |  |  |  |
|                      | Indica il numero totale di titoli posseduti senza distinzione per tipologia.       |  |  |  |  |
| Totale TEE           | E' ottenuto sommando algebricamente:                                               |  |  |  |  |
| posseduti            | <ul> <li>I TEE Assegnati da AEEGSI e GSE</li> </ul>                                |  |  |  |  |
|                      | <ul> <li>I TEE comprati/venduti sul Mercato GME</li> </ul>                         |  |  |  |  |
|                      | <ul> <li>I TEE comprati/venduti con Bilaterali</li> </ul>                          |  |  |  |  |
|                      | <ul> <li>I TEE Annullati (per adempimento all'obbligo e/o rimborso</li> </ul>      |  |  |  |  |
|                      | tariffario)                                                                        |  |  |  |  |
|                      | <ul> <li>I TEE in Richiesta Annullamento</li> </ul>                                |  |  |  |  |
|                      | <ul> <li>I TEE Bloccati.</li> </ul>                                                |  |  |  |  |
| Mercato              | Indica il numero totale di titoli scambiati sul mercato dei TEE.                   |  |  |  |  |
| Bilaterali           | Indica il numero totale di titoli scambiati sul Registro TEE.                      |  |  |  |  |
| Assegnati            | Indica il numero totale di titoli certificati dall'Autorità e dal GSE a partire    |  |  |  |  |
|                      | dalla prima emissione.                                                             |  |  |  |  |
| Assegnati di Tipo I, | Indica il numero totale di titoli certificati dall'Autorità e dal GSE distinti per |  |  |  |  |
| II, III e IV         | tipologia (il Tipo II-CAR è ascritto al Tipo II)                                   |  |  |  |  |
| Annullati            | Indica il numero totale di titoli annullati dall'Autorità e dal GSE.               |  |  |  |  |
| Richiesta            | Indica il numero totale di titoli per i quali è stato richiesto l'annullamento,    |  |  |  |  |
| annullamento         | ma non ancora annullati. Dopo una verifica del GME, i TEE saranno                  |  |  |  |  |
|                      | annullati.                                                                         |  |  |  |  |
|                      | Indica il numero totale di titoli bloccati e non utilizzabili. Può essere          |  |  |  |  |
| Bloccati             | utilizzata dal GME in circostanze particolari (ad esempio, se impegnati in         |  |  |  |  |
|                      | contratti bilaterali non ancora confermati dall'operatore acquirente,              |  |  |  |  |
|                      | ovvero oggetto della procedura di blocco/sblocco dei TEE)                          |  |  |  |  |

Nella sezione **"Visualizzazione Storico Registro**" del Registro (Figura 8), verrà visualizzato lo stato del conto proprietà prima dell'entrata in vigore del nuovo meccanismo introdotto in applicazione delle disposizioni di cui al DM 11 gennaio 2017.

## 1.1. Transazioni bilaterali

Le transazioni bilaterali sono sottomesse al Registro dagli utenti (che agiscono per conto degli operatori) tramite web form disponibile sul portale di Front Office.

L'operatore del Registro TEE non titolare di partita IVA può presentare esclusivamente richieste di registrazione di transazioni bilaterali in vendita per un quantitativo massimo pari all'ammontare di titoli emessi in suo favore dal GME, ed ancora posseduti nel proprio conto proprietà.

## 1.1.1. Inserimento transazione da parte del venditore

L'operatore venditore si collega al portale, seleziona la ragione sociale dell'operatore acquirente, la quantità di TEE ed il prezzo di scambio (Figura 9 – riquadro viola). Successivamente conferma la transazione cliccando il pulsante "**Inserisci**".

| Tr. Vendita Tr. Acquisto Tr.        | Completate        |                                                 |           |
|-------------------------------------|-------------------|-------------------------------------------------|-----------|
| Ragione Sociale Acque               | irente: Ins       | . dalla data: Alla data:                        | ×         |
| inserimento Transazione di Vendita: |                   |                                                 |           |
| Dati Operatore Venditore            | Dati Operatore Ad | quirente                                        | Inserisci |
| tagione Sociale: S.r.l.             | Ragione Sociale:  | ZZZ                                             |           |
| Quantita' TEE: 0                    | Intra-gruppo: No  | Con sede in: via<br>roma (rm) - 00197<br>ITALIA |           |
| Prezzo di Sc.: 0                    | Cod. Contratto:   |                                                 |           |
| itato: aggiornamento completato     |                   |                                                 |           |
|                                     |                   |                                                 |           |

La schermata (Figura 9) contiene:

• Nella prima sezione (riquadro rosso) riguardante la scelta delle transazioni, è possibile selezionare le seguenti funzionalità:

| Pulsante       | Descrizione                                                                                                    |
|----------------|----------------------------------------------------------------------------------------------------|
| Tr. Vendita    | Consente di inserire nuove transazioni in vendita e di visualizzare (utilizzando<br>gli opportuni filtri) quelle inserite in attesa di accettazione da parte<br>dell'acquirente.<br>Il pulsante non è operativo in caso di sessione di mercato in corso (Registro<br>bloccato) e nel caso in cui l'utente acceda con il profilo di "viewer".                            |
| Tr. Acquisto   | Consente di visualizzare, tramite filtri, e di accettare le transazioni in acquisto<br>da confermare, inserite dal venditore.<br>Non compare la sezione "Inserimento transazioni".<br>Non è possibile accettare transazioni di acquisto in caso di sessione di<br>mercato in corso (Registro bloccato) e nel caso in cui l'utente acceda con il<br>profilo di "viewer". |
| Tr. Completate | Consente di impostare i valori di filtro e di visualizzare tutte le transazioni<br>completate sul mercato che rispettano i valori di filtro indicati. Non compare la<br>sezione "Inserimento transazioni". Il pulsante è sempre operativo.                                                                                                    |

• Nella seconda sezione (riquadro blu), per le sole Transazioni in Vendita ed in Acquisto in attesa di conferma, si visualizza quanto segue:

| Flag          | Descrizione                                                                  |
|---------------|------------------------------------------------------------------------------|
|               | Selezionando questo flag è possibile impostare i valori di filtro per la     |
| Attiva Filtri | visualizzazione delle informazioni registrate nella base dati. Dopo la       |
|               | selezione del flag – ☑ – il pulsante funzionale e i campi della sezione, che |
|               | prima erano grigi e non attivi, si colorano, diventano attivi e possono      |
|               | quindi essere selezionati.                                                   |
| Pulsante      | Descrizione                                                                  |
|               | Se premuto, dopo la selezione del flag "Attiva Filtri", si colora di verde e |
| Applica       | consente di visualizzare, nella sezione inferiore della stessa maschera, le  |
| Filtro        | transazioni che rispettano i valori di filtro impostati nei campi della      |
|               | sezione, descritti nella tabella successiva.                                 |

| Campo           | Descrizione                                                                      |
|-----------------|----------------------------------------------------------------------------------|
| Ragione Sociale | Contiene la ragione sociale dell'acquirente. Agendo sul pulsante a freccia       |
| Acquirente      | sulla destra del campo, si apre una finestra in cui sono raccolti tutti gli      |
| Augunonio       | acquirenti, tra i quali l'operatore può selezionare quello di suo interesse.     |
|                 | Contiene la data iniziale dell'intervallo temporale per cui si vuole definire il |
| Ins. dalla data | filtro. Agendo sul pulsante a freccia sulla destra del campo, si apre una        |
|                 | finestra calendario in cui l'operatore seleziona il giorno desiderato.           |
|                 | Il simbolo 🄀 a destra del campo è un tasto funzionale che serve a ripulire       |
|                 | il campo, nel caso si voglia eliminare la data iniziale come elemento di         |
|                 | filtro.                                                                          |
|                 | Contiene la data finale dell'intervallo temporale per cui si vuole definire il   |
| Alla data       | filtro. Agendo sul pulsante a freccia sulla destra del campo, si apre una        |
|                 | finestra calendario in cui l'operatore seleziona il giorno desiderato.           |
|                 | Il simbolo 🄀 a destra del campo è un tasto funzionale che serve a ripulire       |
|                 | il campo, nel caso si voglia eliminare la data finale come elemento di filtro.   |

• Nella terza sezione (riquadro viola) "Inserimento Transazioni di Vendita", si visualizza quanto segue:

| Campo            | Descrizione                                                                  |
|------------------|------------------------------------------------------------------------------|
| Quantità TFF     | Contiene il numero di Titoli di Efficienza Energetica oggetto della          |
|                  | transazione di vendita.                                                      |
|                  |                                                                              |
|                  | Contiene la ragione sociale dell'Acquirente. Agendo sul pulsante a freccia   |
| Ragione Sociale  | sulla destra del campo, si apre una finestra in cui sono raccolti tutti gli  |
|                  | acquirenti, tra i quali l'operatore può selezionare quello di suo interesse. |
| Prezzo di sc     | Contiene il prezzo di scambio dei TEE oggetto della transazione (tale        |
|                  | campo è obbligatorio dal 1° aprile 2008)                                     |
|                  | Contiene l'eventuale codice contratto, ovvero il codice identificativo       |
|                  | corrispondente a ciascuna transazione bilaterale registrata.                 |
| Codice contratto | Come indicato all'articolo 16, comma 16.2, del "Regolamento per la           |
|                  | registrazione delle transazioni bilaterali dei TEE", tale codice è           |
|                  | obbligatorio se la richiesta di registrazione è stipulata nell'ambito dei    |
|                  | contratti bilaterali di cui all'articolo 3, comma 1, della deliberazione     |
|                  | dell'Autorità n. 345/07.                                                     |

| Pulsante  | Descrizione                                                                    |
|-----------|--------------------------------------------------------------------------------|
| Inserisci | Se premuto controlla i dati inseriti e, se non vi sono errori, li scrive nella |
|           | base dati delle transazioni di vendita.                                        |

• Nella quarta sezione (riquadro verde), si visualizza quanto segue:

| Campo / Tasto    | Descrizione                                                                        |  |  |  |  |  |
|------------------|------------------------------------------------------------------------------------|--|--|--|--|--|
| Id Te            | Contiene una stringa alfanumerica assegnata automaticamente                        |  |  |  |  |  |
| IG. IT.          | dall'applicazione per identificare la transazione.                                 |  |  |  |  |  |
| Data Ins.        | Contiene la data (nel formato gg/mm/aaaa) e l'ora (nel formato                     |  |  |  |  |  |
|                  | hh.mm.ss) di inserimento della transazione.                                        |  |  |  |  |  |
| Ragione Sociale  | Contiene la ragione sociale dell'Acquirente.                                       |  |  |  |  |  |
| Acquirente       |                                                                                    |  |  |  |  |  |
| Quantità         | Contiene il numero di Titoli di Efficienza Energetica venduti nella                |  |  |  |  |  |
| guantita         | transazione.                                                                       |  |  |  |  |  |
| Prezzo di sc.    | Contiene il prezzo di scambio dei TEE oggetto della transazione                    |  |  |  |  |  |
|                  | Contiene l'eventuale codice contratto, ovvero il codice identificativo             |  |  |  |  |  |
|                  | corrispondente a ciascuna transazione bilaterale registrata.                       |  |  |  |  |  |
| Codice contratto | Come indicato all'articolo 16, comma 16.2, del "Regolamento per la                 |  |  |  |  |  |
|                  | registrazione delle transazioni bilaterali dei TEE", tale codice è                 |  |  |  |  |  |
|                  | obbligatorio se la richiesta di registrazione è stipulata nell'ambito dei          |  |  |  |  |  |
|                  | contratti bilaterali di cui all'articolo 3, comma 1, della deliberazione           |  |  |  |  |  |
|                  | dell'Autorità n. 345/07.                                                           |  |  |  |  |  |
| Ultima Mod       | Contiene la data (nel formato gg/mm/aaaa) e l'ora (nel formato                     |  |  |  |  |  |
|                  | hh.mm.ss) di inserimento dell'ultima modifica alla transazione.                    |  |  |  |  |  |
| Note             | Contiene un eventuale commento legato alla transazione.                            |  |  |  |  |  |
| Edit             | La selezione del tasto funzionale di Edit 🖍 consente di modificare                 |  |  |  |  |  |
| Luit             | alcuni campi della tabella.                                                        |  |  |  |  |  |
|                  | La selezione del tasto funzionale di Delete $ ightarrow$ consente di cancellare la |  |  |  |  |  |
| Delete           | transazione in questione dalla lista delle transazioni di vendita. La              |  |  |  |  |  |
|                  | transazione rimane in ogni caso visibile nella lista delle transazioni             |  |  |  |  |  |
|                  | completate.                                                                        |  |  |  |  |  |

 Nel caso in cui le transazioni non possano essere inserite (perché l'operatore risulta disabilitato o risulta una mancanza della quantità titoli richiesta) il sistema RegTEE ne dà comunicazione (Figura 10).

#### Figura 10

| Tr. Vendita     Tr. Acq     Tr. Vendita     Tr. Acq     Attiva Filtri     Applica     Applica     Filtra | Jisto Tr. Completate                                  | In                                   | s. dalla data:                       | Alla data:                           |                         |                  |
|----------------------------------------------------------------------------------------------------|-------------------------------------------------------|--------------------------------------|--------------------------------------|--------------------------------------|-------------------------|------------------|
| Inserimento Transazione di V<br>Dati Operatore Venditore<br>Ragione Sociale: S.r.l.                      | endita:                                               | Dati Operatore A<br>Ragione Sociale: | cquirente<br>ZZZ<br>Con sede in: via |                                      | Inserisci               |                  |
| Quantità TEE: 0                                                                                          | Intra-gruppo: No                                      |                                      | ror<br>IT.                           | ma (rm) - 00197<br>ALIA              |                         |                  |
| Stato: aggiornamento complet<br>Id Tr.<br>caf8c9bd758749afb4e661b4d                                      | ato Data Ins. Ragione 9db99e7 08/06/2017 15:03:22 ZZZ | Sociale Acquirente Q                 | tà Prezzo Codice Cont<br>0,00        | ratto Ultima Mod.<br>08/06/2017 15:0 | Note Intra-Gr<br>3:22 N | uppo Edit Delete |

- Il sistema RegTEE memorizza automaticamente la data/ora (min./sec.) di inserimento.
- Le transazioni appena sottomesse dal venditore (ad ognuna delle quali verrà assegnato un codice univoco) sono memorizzate sul database in stato "da confermare", in attesa che l'operatore acquirente ne prenda visione e le confermi. Fintanto che le transazioni rimangono sotto lo stato "da confermare", i TEE in oggetto risultano bloccati, non possono quindi essere venduti in altro modo o annullati.
- Il cedente può modificare o cancellare una transazione fintanto che l'acquirente non l'ha confermata utilizzando i pulsanti "Edit" o "Delete".
   Nel caso in cui la transazione viene modificata col pulsante "Edit", si visualizza la seguente schermata:

|       | Data Ins.              | Ragione Sociale<br>Acquirente | Q.tà | Prezzo | Codice Contratto | Ultima<br>Mod.         | Note | Intra-Gruppo | Edit         | Delete   |
|-------|------------------------|-------------------------------|------|--------|------------------|------------------------|------|--------------|--------------|----------|
| b99e7 | 08/06/2017<br>15:03:22 | ZZZ 🔻                         | 2    | 0,00   |                  | 08/06/2017<br>15:03:22 |      | Ν            | <b>6</b> 4 × | $\times$ |

In riferimento alla modificabilità dei campi:

| Campo / Tasto                 | Descrizione                                                                                                    |
|-------------------------------|----------------------------------------------------------------------------------------------------|
| ld. Tr.                       | Il campo non è modificabile.                                                                                                    |
| Data Ins.                     | Il campo non è modificabile.                                                                                                    |
| Ragione Sociale<br>Acquirente | L'operatore può scegliere un altro acquirente dalla tabella che si apre<br>agendo sul pulsante a freccia a destra del campo.                                                                                                    |
| Quantità                      | Il numero di Titoli di Efficienza Energetica venduti nella transazione può<br>essere modificato dall'operatore. L'applicazione verifica che la nuova<br>quantità sia nella disponibilità dell'operatore.                                                                                                    |
| Prezzo di scambio             | Il prezzo di scambio può essere modificato dall'operatore                                                                                                    |
| Codice contratto              | Il codice contratto può essere modificato dall'operatore                                                                                                    |
| Ultima Mod.                   | Il campo non è modificabile.                                                                                                    |
| Note                          | L'operatore può inserire dati e modificare il contenuto del campo a piacere.                                                                                                    |
| Edit                          | La colonna di Edit consente di agire su due diversi tasti funzionali:<br>Il tasto consente all'operatore di eseguire i controlli sui campi<br>inseriti, accettarli se sono corretti e inserirli nel database delle vendite.<br>Il tasto consente di annullare l'operazione lasciando inalterata la<br>transazione, secondo l'ultima modifica inserita precedentemente. |
| Delete                        | La selezione del tasto funzionale Delete $\times$ consente di cancellare la transazione in questione dalla lista delle transazioni di vendita. La transazione rimane in ogni caso visibile nella lista delle transazioni completate.                                                                                                    |

## 1.1.2. Conferma transazione da parte dell'acquirente

L'operatore acquirente si collega al portale, visualizza le transazioni bilaterali che lo riguardano (Figura 12), può selezionarle tutte o una parte e, se sono corrette, le può confermare.

## Figura 12

| TRANSAZIONI BILATE                             | RALI<br>Tr. Completate |                         |      |                  |                     |      |                  |                        |          |
|------------------------------------------------|------------------------|-------------------------|------|------------------|---------------------|------|------------------|------------------------|----------|
| Attiva Filtri Ragione Sociale V Applica Filtro | enditore: Ins.         | dalla data:             | Alla | a data:          | × 1                 |      |                  |                        |          |
| Stato: attesa inserimento dati.                |                        |                         |      |                  |                     |      |                  |                        |          |
| Id Tr.                                         | Data Ins.              | Ragione Sociale<br>Ven. | Q.ta | Prezzo di<br>Sc. | Codice<br>Contratto | Note | Intra-<br>Gruppo | Ult. Mod.              | Acquista |
| caf8c9bd758749afb4e661b4d9db99e7               | 08/06/2017<br>15:03:22 | S.r.l.                  | 2    | 5,00             |                     |      | N                | 08/06/2017<br>15:03:22 |          |

| Campo / Elag      | Descrizione                                                                  |  |  |  |  |  |  |
|-------------------|------------------------------------------------------------------------------|--|--|--|--|--|--|
| Campo / Liag      |                                                                              |  |  |  |  |  |  |
| ld. Tr.           | Contiene una stringa alfanumerica assegnata automaticamente                  |  |  |  |  |  |  |
|                   | dall'applicazione per identificare la transazione.                           |  |  |  |  |  |  |
|                   |                                                                              |  |  |  |  |  |  |
| Data Ins.         | Contiene la data (nel formato gg/mm/aaaa) e l'ora (nel formato               |  |  |  |  |  |  |
|                   | hh.mm.ss) di inserimento della transazione.                                  |  |  |  |  |  |  |
| Ragione Sociale   |                                                                              |  |  |  |  |  |  |
| Ven               | Contiene la ragione sociale del venditore.                                   |  |  |  |  |  |  |
| Von.              |                                                                              |  |  |  |  |  |  |
| Quantità          | Contiene il numero di Titoli di Efficienza Energetica acquistati nella       |  |  |  |  |  |  |
|                   | transazione.                                                                 |  |  |  |  |  |  |
| Prezzo di scambio | Contiene il prezzo di scambio dei TEE orgetto della transazione              |  |  |  |  |  |  |
|                   |                                                                              |  |  |  |  |  |  |
|                   | Contiene l'eventuale codice contratto, ovvero il codice identificativo       |  |  |  |  |  |  |
| Codice contratto  | corrispondente a ciascuna transazione bilaterale registrata.                 |  |  |  |  |  |  |
|                   | Come indicato all'articolo 16, comma 16.2, del "Regolamento per la           |  |  |  |  |  |  |
|                   | registrazione delle transazioni bilaterali dei TEE", tale codice è           |  |  |  |  |  |  |
|                   | obbligatorio se la richiesta di registrazione è stipulata nell'ambito dei    |  |  |  |  |  |  |
|                   | contratti bilaterali di cui all'articolo 3, comma 1, della deliberazione     |  |  |  |  |  |  |
|                   | dell'Autorità n. 345/07.                                                     |  |  |  |  |  |  |
|                   |                                                                              |  |  |  |  |  |  |
| Note              | Contiene un eventuale commento legato alla transazione.                      |  |  |  |  |  |  |
| Ultima Mod        | Contiene la data (nel formato gg/mm/aaaa) e l'ora (nel formato               |  |  |  |  |  |  |
|                   | hh.mm.ss) di inserimento dell'ultima modifica alla transazione.              |  |  |  |  |  |  |
| Acquista          | La selezione del flag consente all'operatore di acquistare i titoli proposti |  |  |  |  |  |  |
| πογαιδιά          | in vendita                                                                   |  |  |  |  |  |  |
|                   |                                                                              |  |  |  |  |  |  |

Nella schermata sono presenti i seguenti campi:

- L'operatore acquirente può unicamente confermare le informazioni inserite dal cedente.
- Alla conferma dell'acquirente avviene il passaggio dei titoli dal conto del venditore al conto dell'acquirente.

## 1.1.3. Transazioni completate

Nella sezione "Transazioni completate" si visualizza un report di tutte le richieste di registrazione delle transazioni bilaterali concluse (Figura 13):

## Figura 13

|          | TRANSAZIONI BILATERALI<br>Tr. Vendita Tr. Acquisto Tr. Completate                                                               |                 |       |                        |                        |                    |               |                  |                   |              |                 |      |                  |      |                  |                     |                             |
|----------|----------------------------------------------------------------------------------------------------|-----------------|-------|------------------------|------------------------|--------------------|---------------|------------------|-------------------|--------------|-----------------|------|------------------|------|------------------|---------------------|-----------------------------|
| €        | Carica Dati Acquirente:<br>Ragione Sociale Venditore: Carica Dati Acquirente:<br>Ragione Sociale Venditore: Alla data: 1/1/2010 |                 |       |                        |                        |                    |               |                  |                   |              |                 |      |                  |      |                  |                     |                             |
| Stato: r | icerca comple                                                                                                    | etata.          |       |                        |                        |                    |               |                  |                   |              |                 |      |                  |      |                  |                     |                             |
|          | Id T                                                                                                    | r.              | Stato | DataInsTran            | Data<br>Esecuzione     | Vend.<br>Rag. Soc. | Vend.<br>Nome | Vend.<br>Cognome | Acq. Rag.<br>Soc. | Acq.<br>Nome | Acq.<br>Cognome | Q.ta | Prezzo<br>di Sc. | Tipo | Intra-<br>Gruppo | Codice<br>Contratto | Note                        |
| 97bcbi   | dd1f56acb17c                                                                                                    | 0b29cc54574f938 | с     | 25/11/2010<br>9.52.28  | 25/11/2010<br>12.11.47 | ZZZ                | Nome          | Cognome          | Azienda           | ******       | ******          | 50   | 92,2100          | 1    | Y                |                     | Completata<br>correttamente |
| d84e56   | 5f5010b7db8c                                                                                                    | a0878a1082ef46c | с     | 15/10/2010<br>12.20.41 | 15/10/2010<br>12.21.09 | ZZZ                | Nome          | Cognome          | RETE              | ******       | ******          | 250  | 87,7500          | 1    | N                |                     | Completata<br>correttamente |

• Nella prima sezione (riquadro rosso) si visualizza quanto segue:

| Pulsante                | Descrizione                                                                                                    |
|-------------------------|----------------------------------------------------------------------------------------------------|
| Carica Dati<br>Filtrati | Se premuto consente di visualizzare, nella sezione inferiore della<br>stessa maschera, le transazioni che rispettano i valori di filtro impostati<br>nei campi della sezione, descritti nella tabella successiva. |

| Campo                         | Descrizione                                                                                                    |
|-------------------------------|----------------------------------------------------------------------------------------------------|
| Ragione Sociale<br>Acquirente | Contiene la ragione sociale dell'acquirente. Agendo sul pulsante a freccia sulla destra del campo, si apre una finestra in cui sono raccolti tutti gli acquirenti, tra i quali l'operatore seleziona quello di suo interesse.               |
| Ragione Sociale<br>Venditore  | Contiene la ragione sociale del venditore o cedente. Agendo sul<br>pulsante a freccia sulla destra del campo, si apre una finestra in cui<br>sono raccolti tutti i venditori, tra i quali l'operatore seleziona quello di<br>suo interesse. |

| Тіро       | Il campo Tipo è visualizzabile solo nel caso in cui la "data finale" della<br>ricerca è antecedente a quella di avvio del nuovo meccanismo<br>introdotto in applicazione delle disposizioni di cui al DM 11 gennaio<br>2017.<br>Agendo sul pulsante a freccia sulla destra del campo, si apre una<br>finestra in cui l'operatore seleziona il tipo di Titoli.<br>Le tipologie elencate nel menu a tendina sono:<br>Tipo I, II, III, IV, V, II-CAR e TEE (tipologia unificata prevista nel DM 11<br>gennaio 2017).                                                                                                    |
|------------|----------------------------------------------------------------------------------------------------|
| Dalla data | Contiene la data iniziale dell'intervallo temporale per cui si vuole definire il filtro. Agendo sul pulsante a freccia sulla destra del campo, si apre una finestra calendario in cui l'operatore seleziona il giorno desiderato. Il simbolo 🗙 a destra del campo è un tasto funzionale che serve a ripulire il campo, nel caso si voglia eliminare la data iniziale come elemento di filtro.<br>Nel caso in cui nel periodo compreso tra la data iniziale e quella finale della ricerca, oltre alla tipologia selezionata, sia stata scambiata anche la tipologia unificata (indicata con "TEE" nel menu a tendina), il sistema mostrerà soltanto le transazioni aventi ad oggetto la tipologia prescelta. |
| Alla data  | Contiene la data finale dell'intervallo temporale per cui si vuole definire<br>il filtro. Agendo sul pulsante a freccia sulla destra del campo, si apre<br>una finestra calendario in cui l'operatore seleziona il giorno desiderato.<br>Il simbolo 🔀 a destra del campo è un tasto funzionale che serve a<br>ripulire il campo, nel caso si voglia eliminare la data finale come<br>elemento di filtro.                                                                                                    |

• Nella seconda sezione (riquadro blu) si visualizza quanto segue:

| Campo   | Descrizione                                                                                                    |
|---------|----------------------------------------------------------------------------------------------------|
| ld. Tr. | Contiene una stringa alfanumerica assegnata automaticamente dall'applicazione per identificare la transazione. |
|         |                                                                                                    |
| Stato   | Indica lo stato della transazione. Può contenere uno dei seguenti                                              |
|         | valori: D = Cancellata; C = Completata; V = in Vendita (non ancora                                             |
|         | acquistata)                                                                                                    |

| Data Ins. Tran    | Contiene la data (nel formato gg/mm/aaaa) e l'ora (nel formato hh.mm.ss) di inserimento della transazione.                                                                                                    |
|-------------------|----------------------------------------------------------------------------------------------------|
| Data Esecuzione   | Contiene la data (nel formato gg/mm/aaaa) e l'ora (nel formato<br>hh.mm.ss) di esecuzione della transazione, quando questa sia stata<br>eseguita. Altrimenti il campo è vuoto.                                                                                                    |
| Vend. Rag. Soc.   | Contiene la ragione sociale del Venditore.                                                                                                    |
| Vend. Nome        | Contiene il nome del Venditore.                                                                                                    |
| Vend. Cognome     | Contiene il cognome del Venditore.                                                                                                    |
| Acq. Rag. Soc.    | Contiene la ragione sociale dell'Acquirente.                                                                                                    |
| Acq. Nome         | Contiene il nome dell'Acquirente.                                                                                                    |
| Acq. Cognome      | Contiene il cognome dell'Acquirente.                                                                                                    |
| Quantità          | Contiene il numero di Titoli di Efficienza Energetica oggetto della transazione.                                                                                                    |
| Prezzo di scambio | Contiene il prezzo di scambio dei TEE oggetto della transazione                                                                                                    |
| Тіро              | Contiene il Tipo di TEE.                                                                                                    |
| Codice contratto  | Contiene l'eventuale codice contratto, ovvero il codice identificativo<br>corrispondente a ciascuna transazione bilaterale registrata.<br>Come indicato all'articolo 16, comma 16.2, del "Regolamento per la<br>registrazione delle transazioni bilaterali dei TEE", tale codice è<br>obbligatorio se la richiesta di registrazione è stipulata nell'ambito dei<br>contratti bilaterali di cui all'articolo 3, comma 1, della deliberazione<br>dell'Autorità n. 345/07. |
| Note              | Contiene un eventuale commento legato alla transazione. Può essere inserito automaticamente dall'applicazione, ad esempio nel caso di cancellazione                                                                                                    |

### 1.2. Cambio password

La funzione Cambio Password (Figura 14) consente al singolo Utente di modificare la propria parola chiave di accesso all'applicazione Registro TEE.

## Figura 14

| MODIFICA PASSWORD               |  |
|---------------------------------|--|
| PassWord Attuale:               |  |
| Nuova PassWord                  |  |
| PassWord:                       |  |
| Stato: attesa inserimento dati. |  |

• Nella sezione "MODIFICA PASSWORD" si visualizza quanto segue:

| Campo                      | Descrizione                                                                                              |
|----------------------------|----------------------------------------------------------------------------------------------------|
| PassWord Attuale           | Consente di inserire la parola chiave corrente utilizzata dall'operatore per l'accesso all'applicazione. |
| Nuova PassWord             | Consente di inserire la nuova parola chiave da utilizzare per l'accesso all'applicazione.                |
| Conferma Nuova<br>PassWord | Consente di inserire, per verifica, la nuova parola chiave da utilizzare per l'accesso all'applicazione. |

| Pulsante funzionale | Descrizione                                                             |
|---------------------|-------------------------------------------------------------------------|
| <b>→</b>            | avvia la procedura di controllo della correttezza formale del contenuto |
|                     | dei campi della nuova password e del loro trasferimento, se corretti,   |
|                     | all'applicazione.                                                       |